# Rosselimac,

Authorised **Education Specialist** 

/04/2025 rgio Martínez, 28

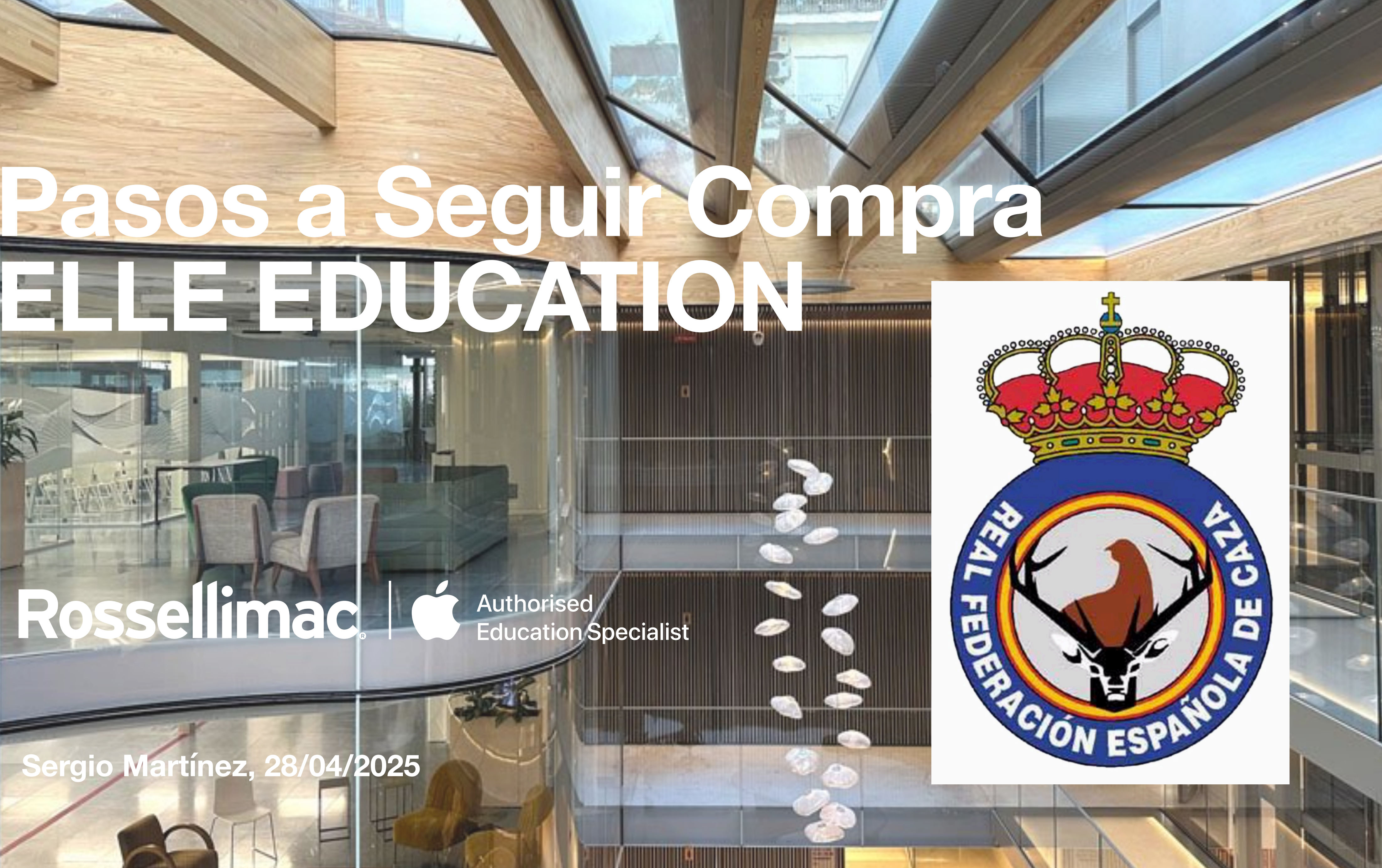

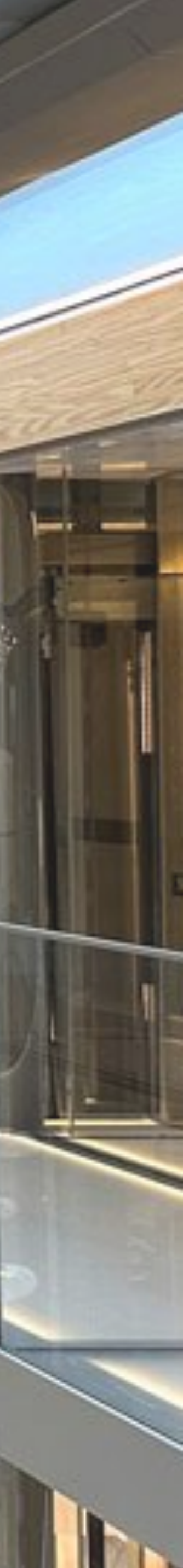

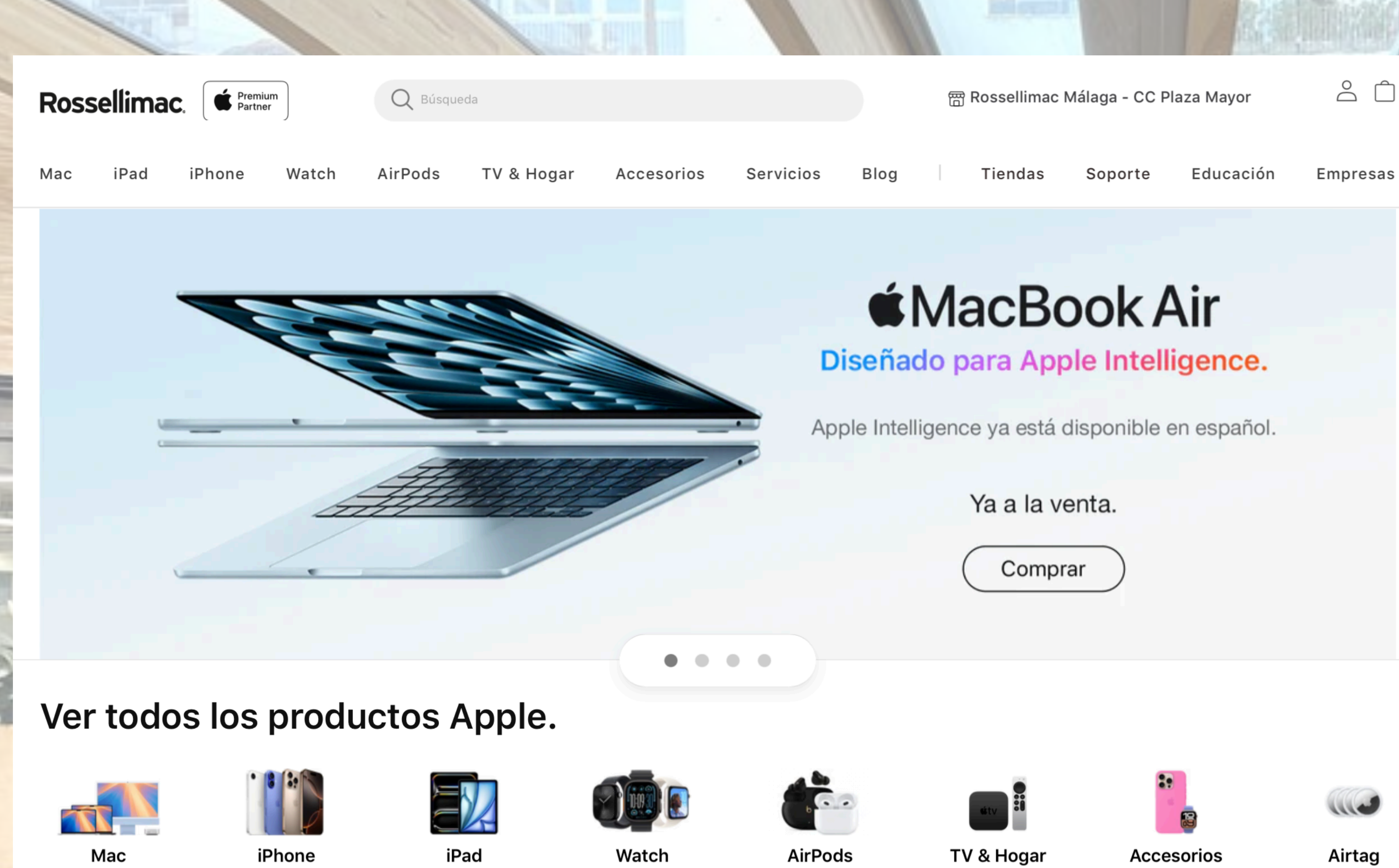

Desde 719 €

Desde 529 €

Desde 369 €

Desde 249 €

Desde 129 €

Desde 65 €

## Descubre todas las novedades.

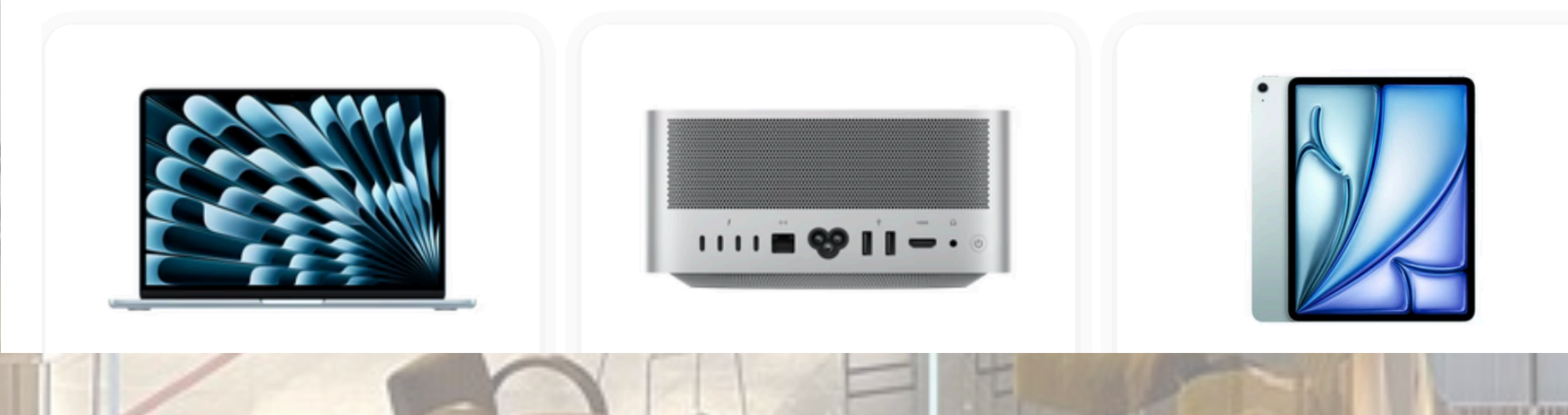

Desde 10 €

Airtag Desde 39 €

# Acceder a la web de **Rossellimac:**

# www.rossellimac.es

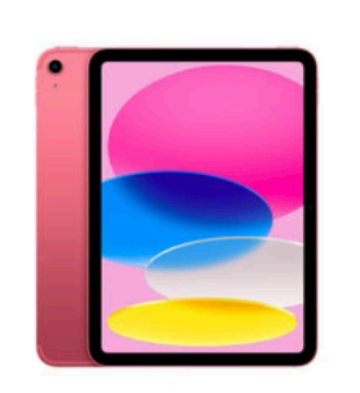

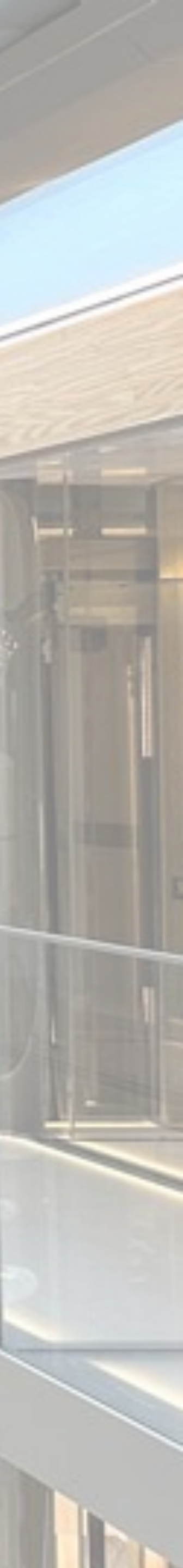

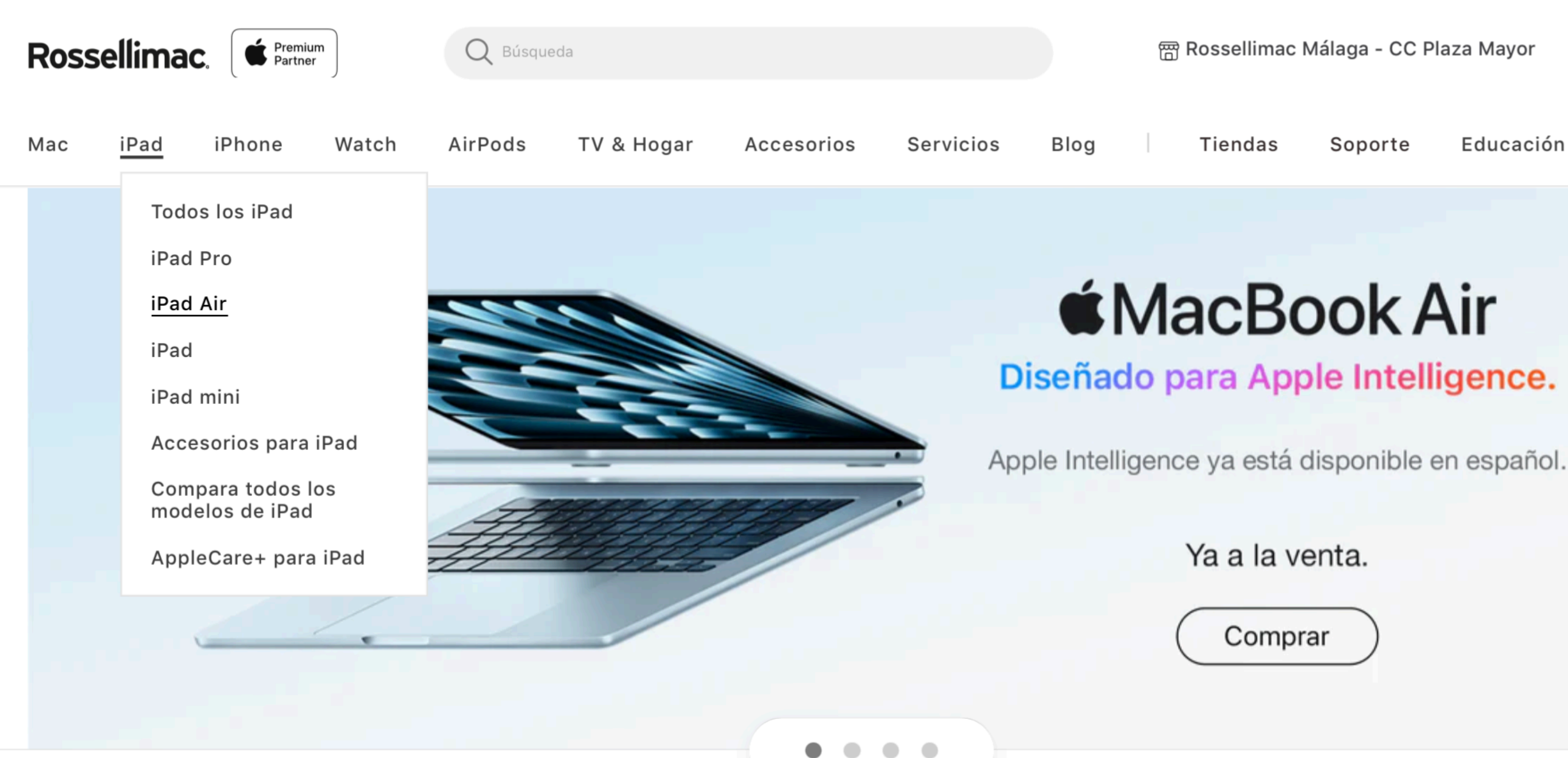

#### Ver todos los productos Apple.

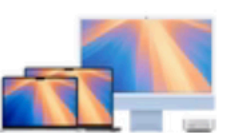

Mac

Desde 719 €

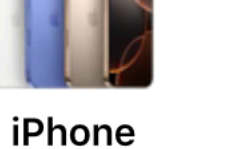

Desde 529 €

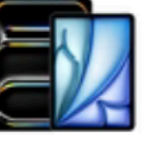

iPad Desde 369 €

|    | (    |   |
|----|------|---|
| Υľ | 0093 |   |
| 2  | 7    | - |

Watch Desde 249 €

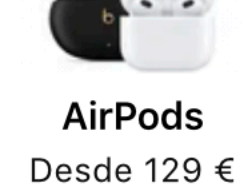

TV & Hogar Desde 65 €

## Descubre todas las novedades.

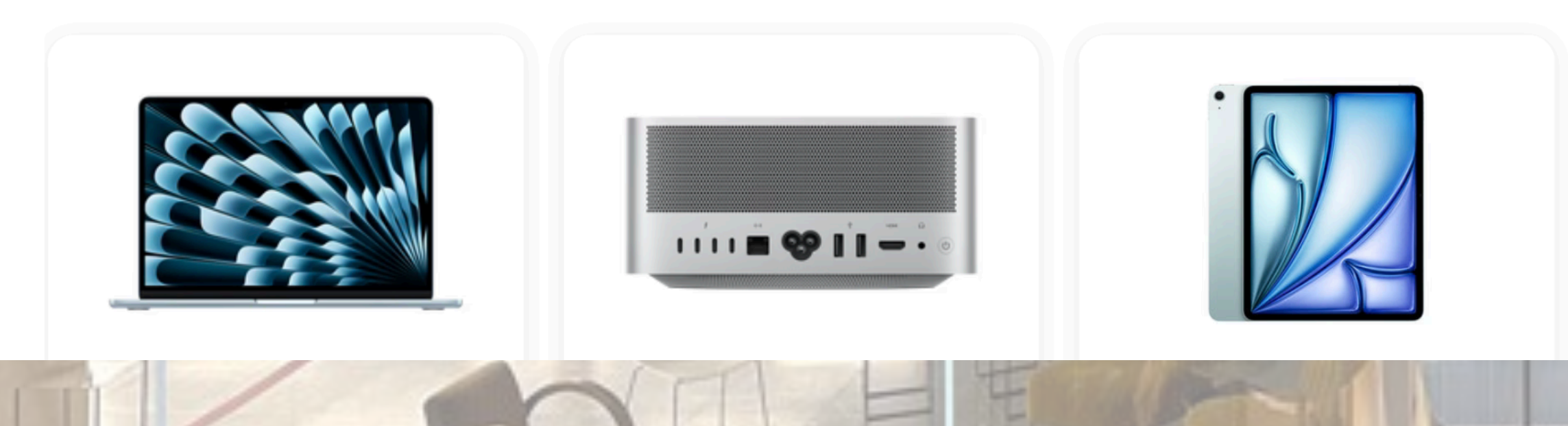

 $\hat{\Box}$ 

Empresas

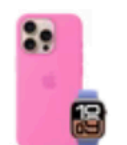

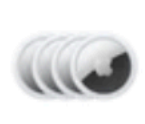

Accesorios Desde 10 €

Airtag Desde 39 €

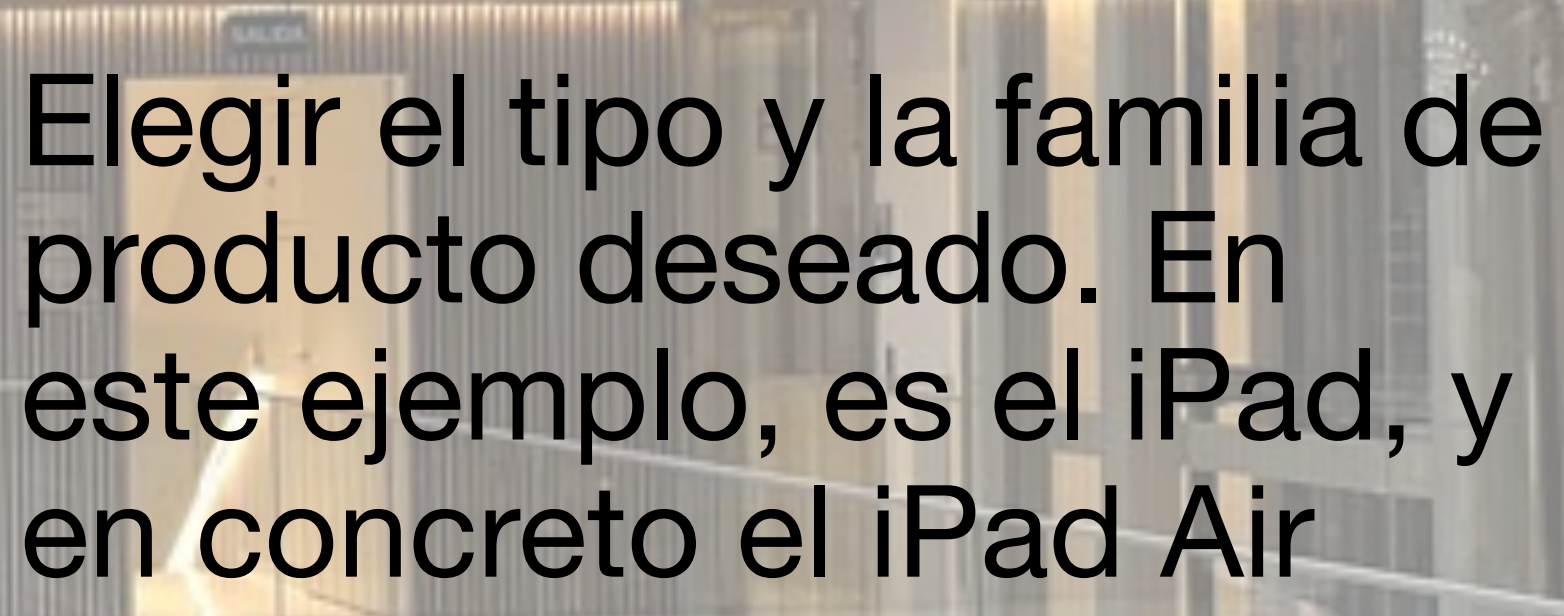

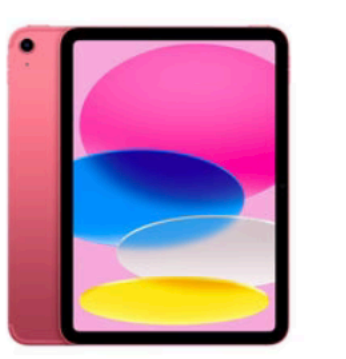

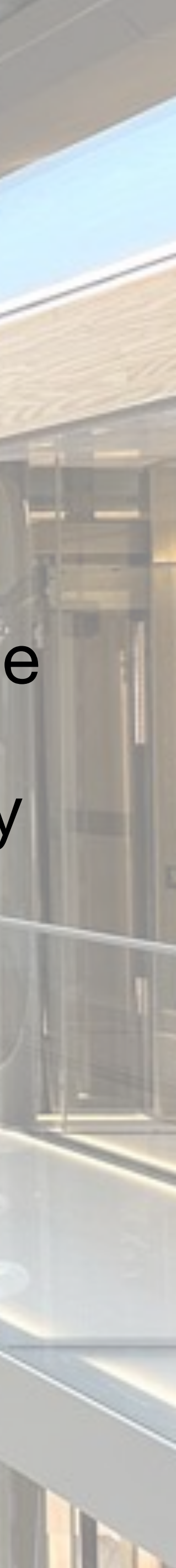

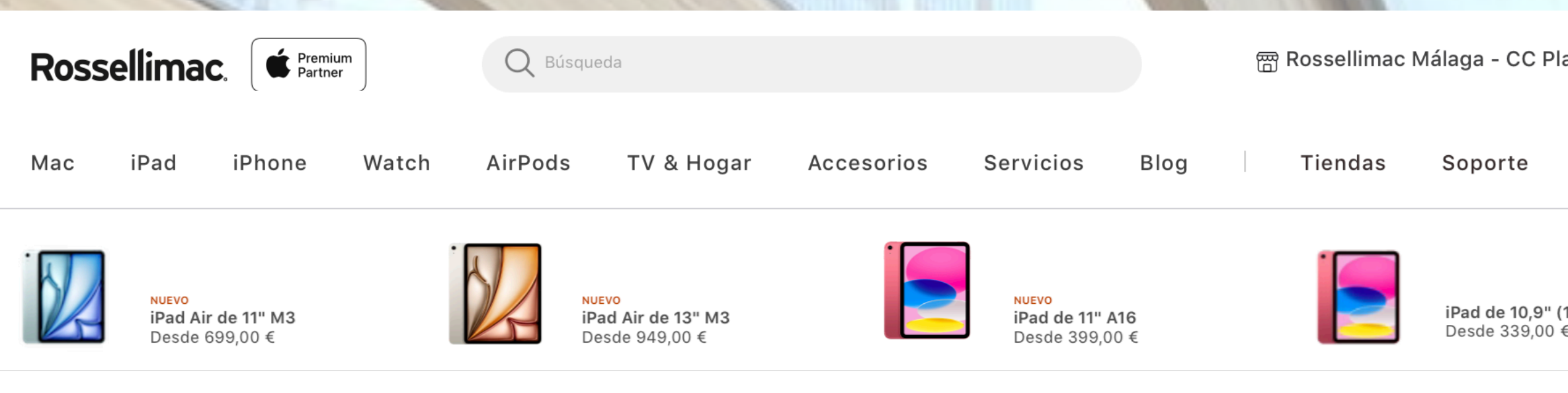

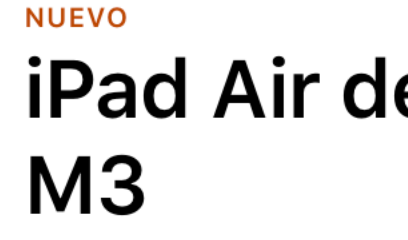

SKU: MC9X4TY/A Barcode: 195949997570 DISPONIBLE. Recíbelo en 24/48 horas lab.

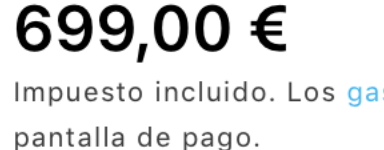

Opciones de financiación

Aplazame cetelem

desde 74,75 € en 9 pagos

leer más

Color - Azul

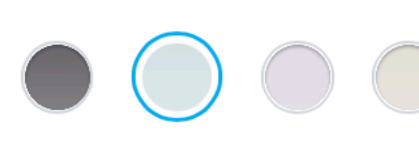

Almacenamiento

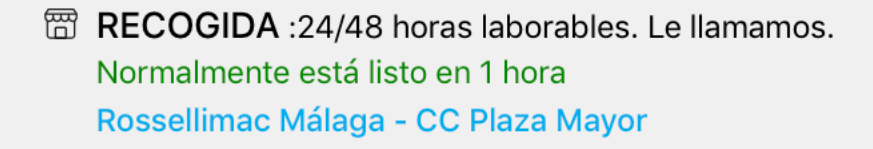

ENVÍO GRATIS: 24/48 horas laborables.

#### 699,00 €

o 69,90€/mes. para 10 meses Más información sobre financiación >

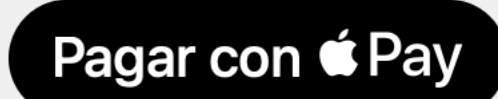

Más opciones de pago

Me interesa. Necesito que me contacten >

|       | and the second second se | 15.1 Sept. 11.1 (1) |   |
|-------|----------------------------------------------------------------------------------------------------|---------------------|---|
| C P   | laza Mayor                                                                                                    |                     |   |
| е     | Educación                                                                                                    | Empresas            |   |
| 10,9" | (10.ª gen.)                                                                                                    | iPad mini A17       | F |

# iPad Air de 11 pulgadas

Impuesto incluido. Los gastos de envío se calculan en la

| seQuro | Ì |
|--------|---|

Ejemplo de financiación con APLAZAME para una cesta de 699 € a 9 meses y que comienza a pagar a los 30 días desde la..

Elegir el modelo específico deseado. En este caso, iPad Air 11" M3, color azul, 256GB.

Precio oficial PVP: 699€

Pulsar "Agregar al carrito"

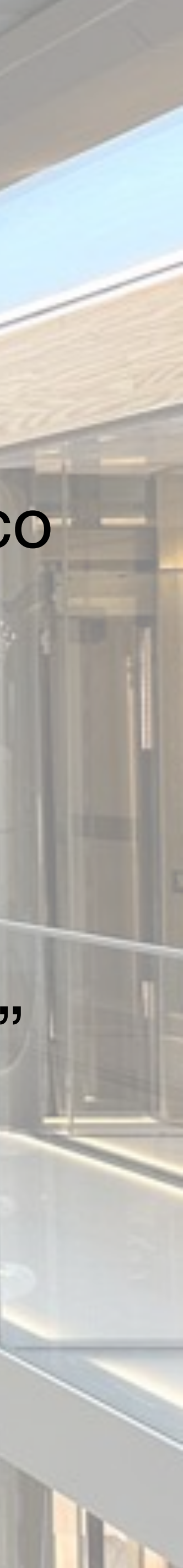

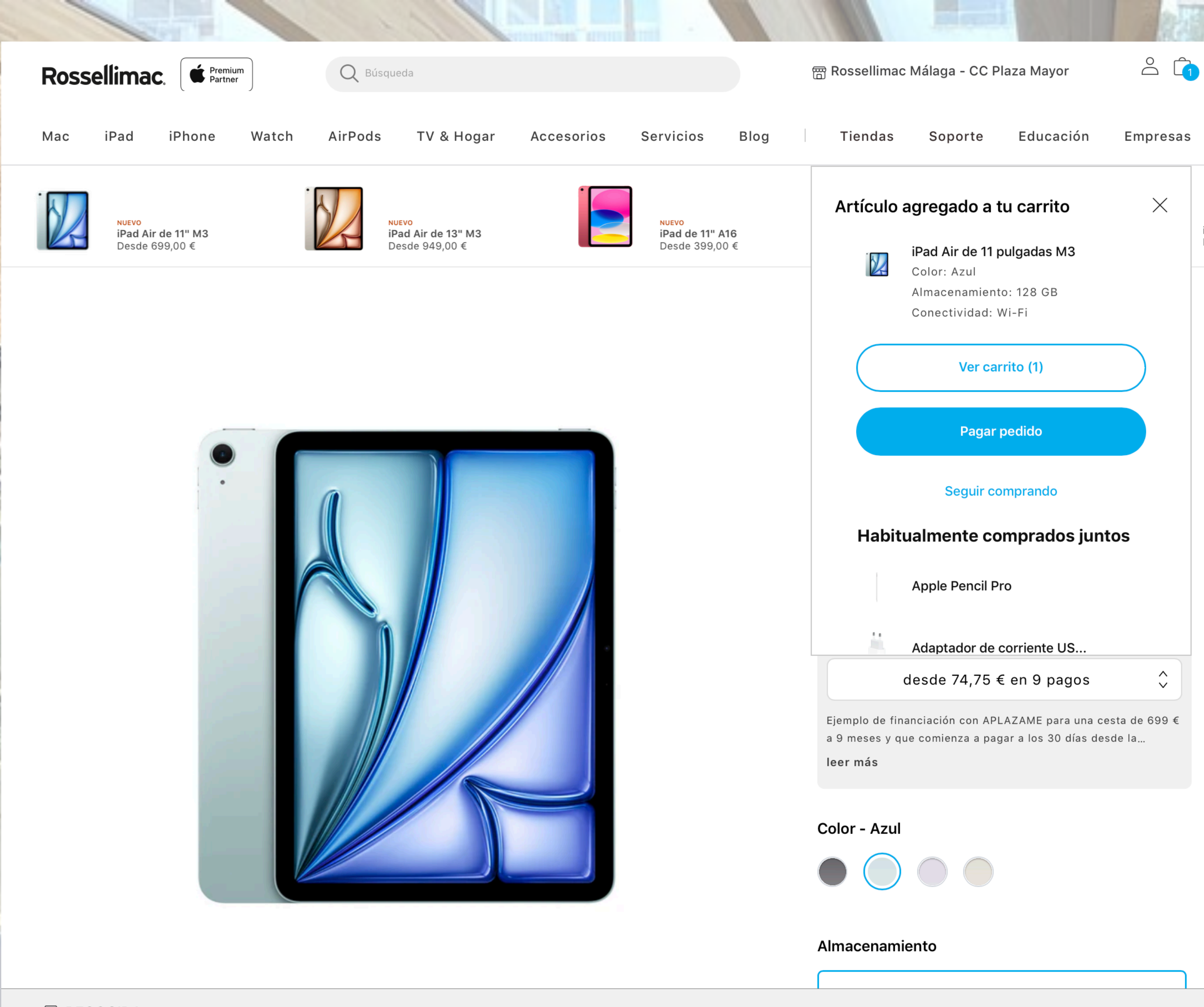

📅 RECOGIDA :24/48 horas laborables. Le llamamos. Normalmente está listo en 1 hora Rossellimac Málaga - CC Plaza Mayor

🕞 ENVÍO GRATIS: 24/48 horas laborables.

699,00 €

o 69,90€/mes. para 10 meses Más información sobre financiación > Pagar con 🗯 Pay

Más opciones de pago

Una vez agregado, puede elegirse "Ver carrito" o directamente "Pagar Pedido"

En este caso, iremos a revisar el carrito

Agregar al carrito

iPad mini A17 Pro

Desde 599,00 €

Me interesa. Necesito que me contacten >

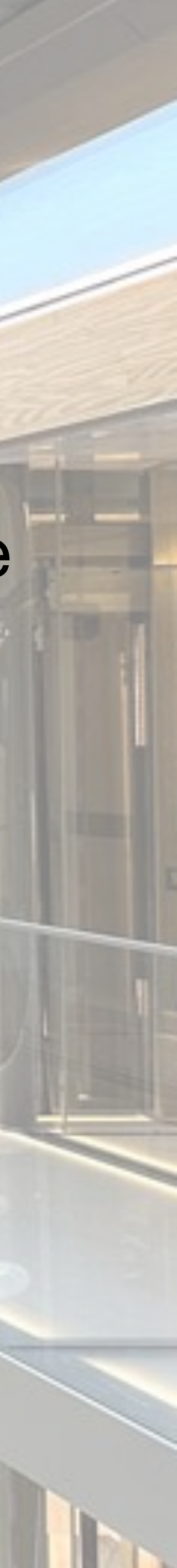

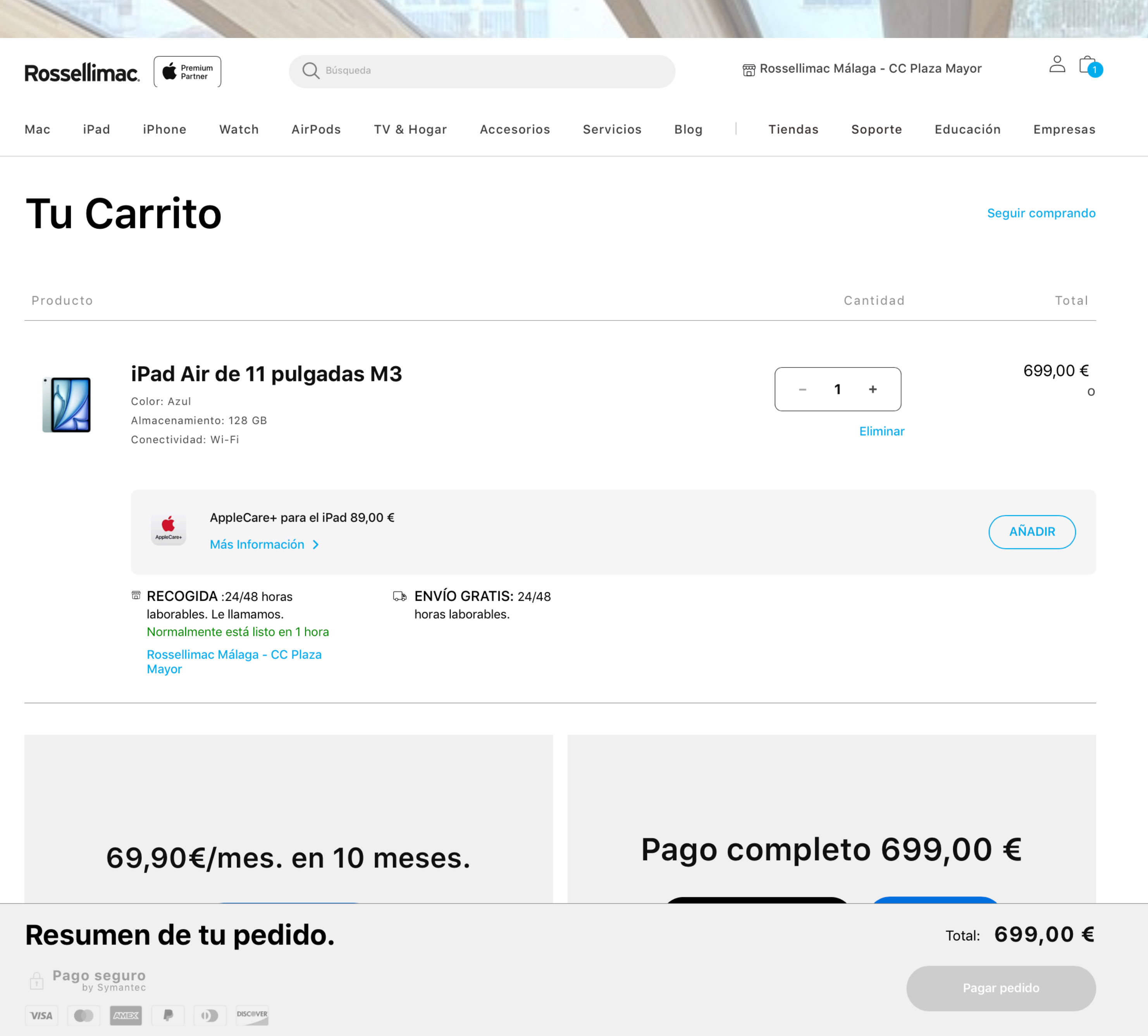

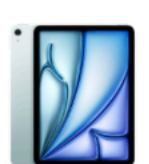

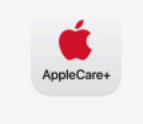

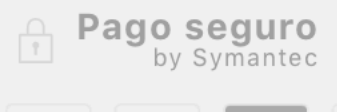

Una vez revisado el carrito (puede haber más elementos dentro, además del dispositivo Apple), pulsar "Pagar pedido"

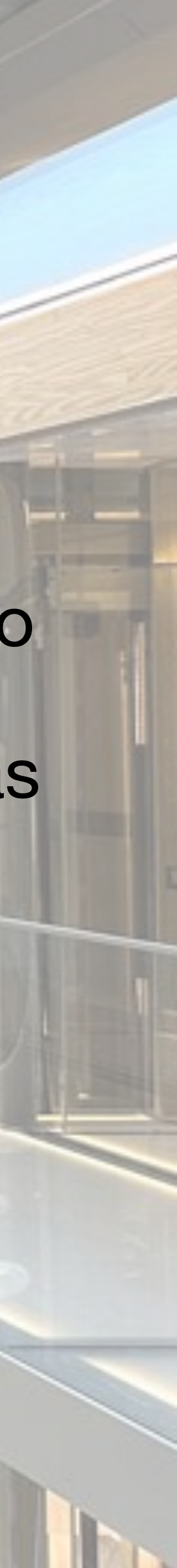

#### Rossellimac.

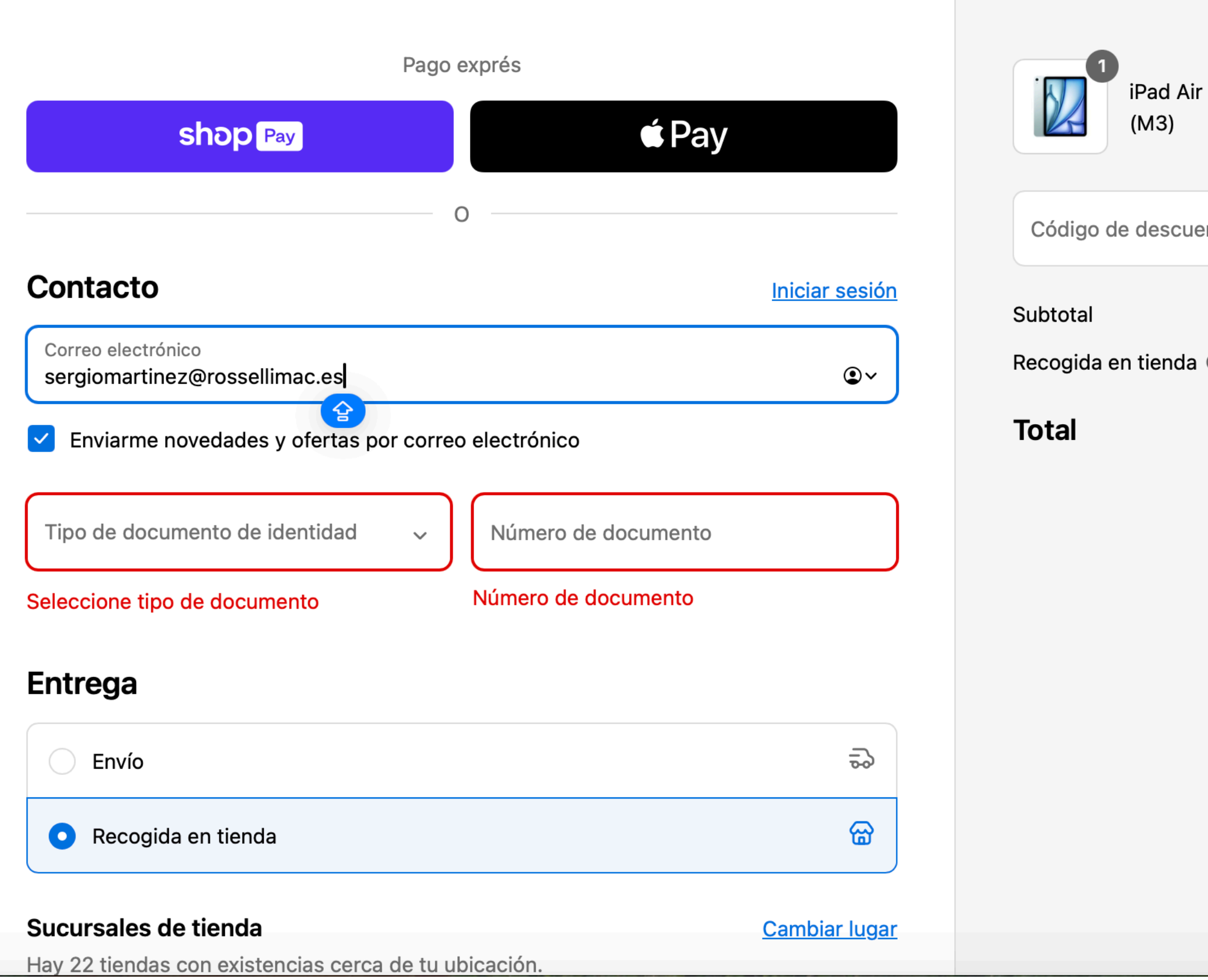

|                                      | டூ                 |  |
|--------------------------------------|--------------------|--|
| r de 11 pulgadas Wi-Fi 128 GB - Azul | 699,00 €           |  |
| ento o tarjeta de regalo             | Aplicar            |  |
| •                                    | 699,00 €<br>GRATIS |  |
| EUR                                  | 699,00 €           |  |

# Aquí rellenamos los datos de nuestro correo electrónico.

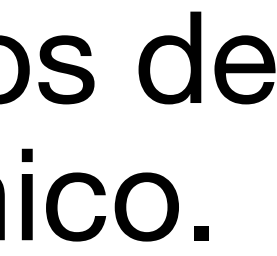

| Pago exprés                                            |                      | iPad Air de           |
|--------------------------------------------------------|----------------------|-----------------------|
| shop Pay É Pay                                         |                      | Código de descuento o |
| Contacto                                               | Iniciar sesión       | R-RFEC-IPADAIRPOI     |
| Correo electrónico<br>sergiomartinez@rossellimac.es    |                      | Recogida en tienda ②  |
| Enviarme novedades y ofertas por correo electrónico    |                      | Total                 |
| Tipo de documento de identidad 🧹 🗸 Número de documento |                      |                       |
| Seleccione tipo de documento Número de documento       |                      |                       |
| Entrega                                                |                      |                       |
| O Envío                                                | 5                    |                       |
| • Recogida en tienda                                   | 6                    |                       |
| Sucursales de tienda                                   | <u>Cambiar lugar</u> |                       |

Hay 22 tiendas con existencias cerca de tu ubicación.

# 

- En este punto arriba a la derecha introducimos el código de descuento correspondiente. En este caso el correcto para la familia de iPad que lleva un 4% de descuento y pulsamos aplicar.
- Códigos descuento :

2% de descuento en iPhone y Apple Watch R-RFEC-IPHONEWATCH2

4% de descuento en iPad, AirPods, AppleTV y Apple Pencil R-RFEC-IPADAIRPODSTVPENCIL4

6% de descuento en familia Mac, iMac, Mac mini...

**R-RFEC-MBAMBPIMACMINI6** 

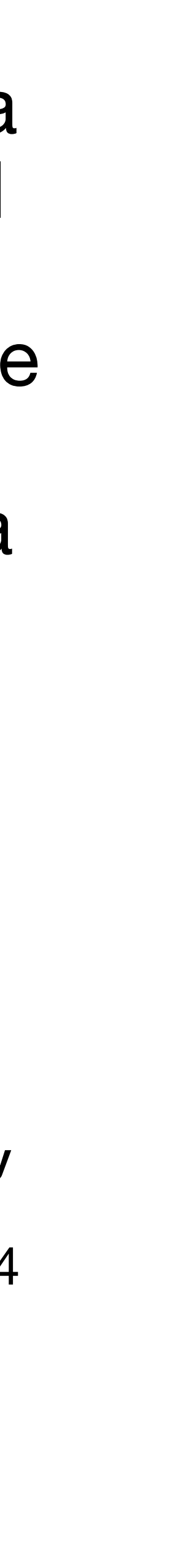

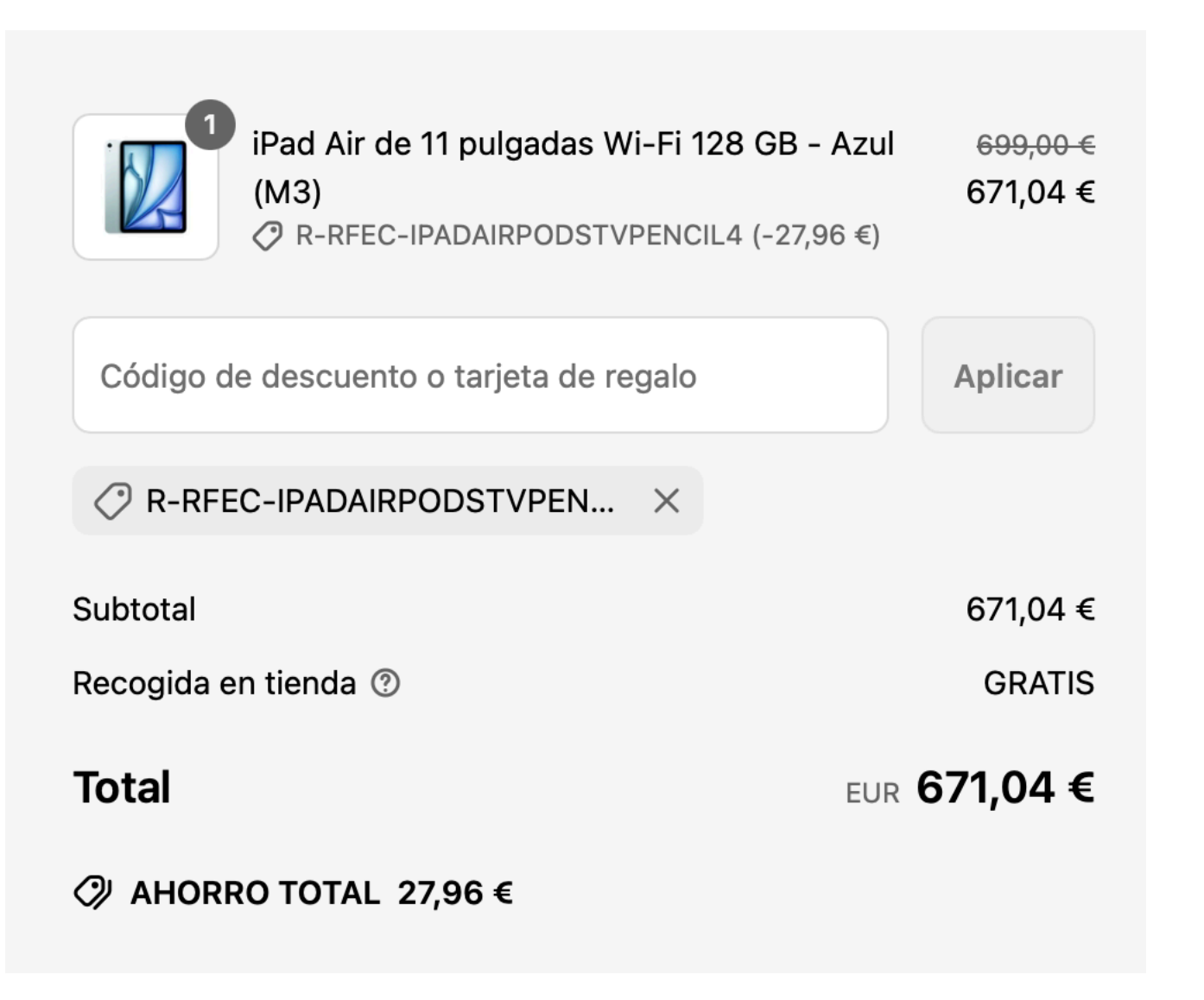

# 27,96€

En este caso, aplicaría el descuento de iPad, que es de un 4%, reduciéndose el Precio de compra de 699 $\in$  a 671,04 $\in$ , ahorrando el federado en este caso

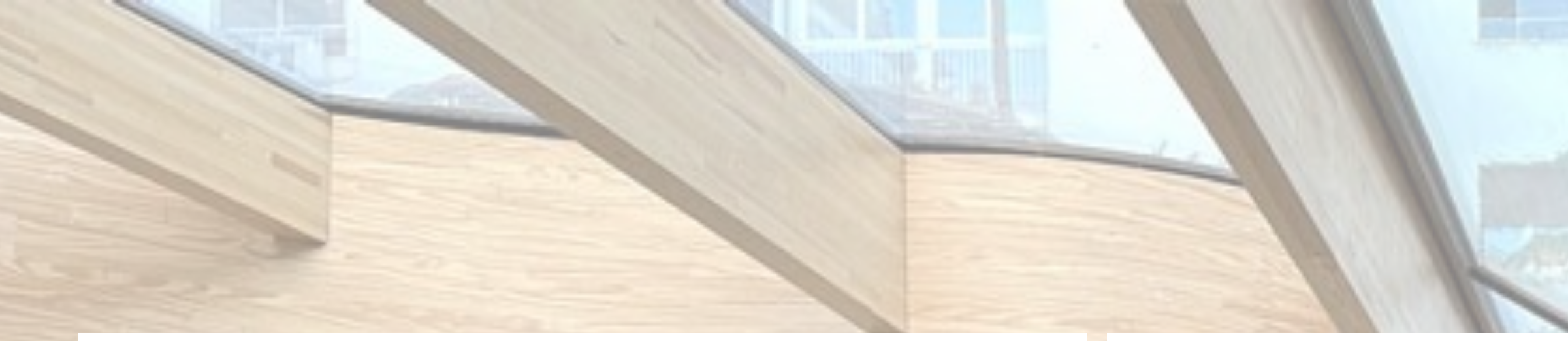

| intrega                                          |                      | Pago                                                                    |
|--------------------------------------------------|----------------------|-------------------------------------------------------------------------|
| O Envío                                          |                      | Todas las transacciones son segu                                        |
| Recogida en tienda                               |                      | Co Tarjeta de crédito                                                   |
|                                                  |                      | Número de tarjeta                                                       |
| País / Región<br>España                          |                      |                                                                         |
| Nombre Apellidos                                 |                      | Fecha de Vencimiento (MM /                                              |
|                                                  |                      | Nombre del titular                                                      |
| mpresa (opcional)                                |                      | Usar la dirección de envío                                              |
| irección                                         |                      | Q Klarna - Paga a plazos sin                                            |
| asa, apartamento, etc. (opcional)                |                      | Aplazame                                                                |
|                                                  | Description / Estado | Pagar con Bizum                                                         |
| ódigo postal Ciudad                              | Málaga               | Cetelem                                                                 |
| Teléfono                                         |                      | Paga a tu ritmo con seQura                                              |
| Enviarme novedades y ofertas por SMS             |                      |                                                                         |
| étodos de envío                                  |                      | Acepto los <u>Términos y Condi</u> Esta casilla de verificación es obli |
| Ingresa tu dirección de envío para ver los métoc | dos disponibles.     | STAR                                                                    |

eguras y están encriptadas

| VISA                       | AMEX +1 |
|----------------------------|---------|
|                            |         |
|                            | ð       |
| Código de seguridad        | 0       |
|                            |         |
| o dirección de facturación |         |
| eses                       | Klarna. |
|                            | VISA    |
|                            | 🗶 bizum |
|                            | Ē       |
|                            | seQura  |

ondiciones y la Política de Privacidad obligatoria para continuar

Ahora hay que elegir el tipo de Entrega y de Pago: Envío a domicilio o Recogida en Tienda, y distintas formas de pago en función del envío

En el caso de elegir Envío a domicilio: Permite elegir pago mediante tarjeta de crédito Klarna, Aplázame, **Bizum, Cetelem o Sequra** 

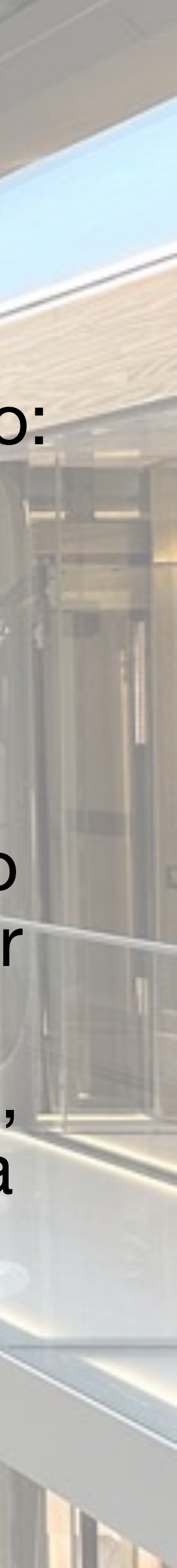

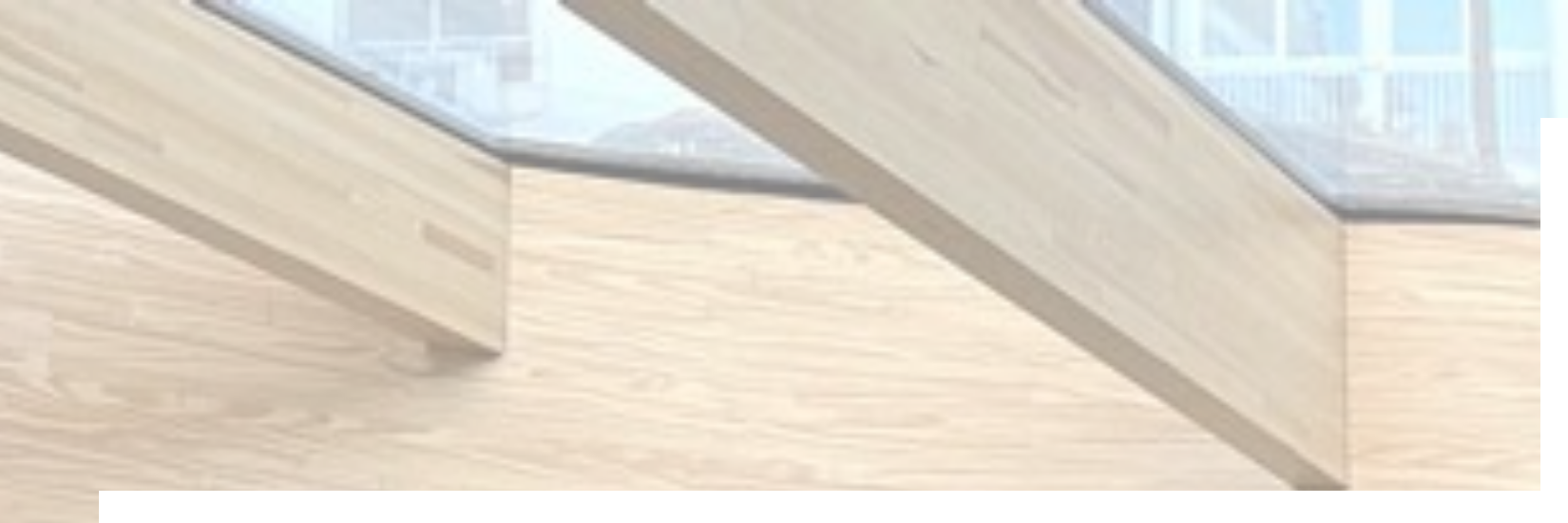

#### Entrega

| 0              | Envío                                                                                                    | 20                                                |
|----------------|----------------------------------------------------------------------------------------------------|---------------------------------------------------|
| 0              | Recogida en tienda                                                                                                    | ଜ୍ଞ                                               |
| Sucu<br>Hay 22 | <b>rsales de tienda</b><br>2 tiendas con existencias cerca de tu ubicación.                                             | <u>Cambiar luga</u>                               |
| 0              | Rossellimac Málaga - CC Plaza Mayor (8,4 km)<br>Calle Alfonso Ponce de León 3-2, Local 13A, Málaga, Málaga              | <b>GRATIS</b><br>Normalmente está listo en 1 hora |
| $\bigcirc$     | Rossellimac Fuengirola - CC Miramar (28,6 km)<br>Avenida de la Encarnación s/n, Local A51a y A52, Fuengirola,<br>Málaga | <b>GRATIS</b><br>Normalmente está listo en 1 hora |
| 0              | Rossellimac - Granada - CC Nevada Shopping (85,9<br>km)<br>Avenida de las Palmeras 75, Armilla, Granada                 | <b>GRATIS</b><br>Normalmente está listo en 1 hora |
| 0              | Rossellimac Granada Alhóndiga (88,5 km)<br>Calle Alhóndiga 11, Granada, Granada                                         | <b>GRATIS</b><br>Normalmente está listo en 1 hora |
| 0              | Rossellimac - Granada - CC Serrallo Plaza (88,7 km)<br>Paseo Laguna de Cameros, nº 1, Granada, Granada                  | <b>GRATIS</b><br>Normalmente está listo en 1 hora |

#### Mostrar 17 sucursales má

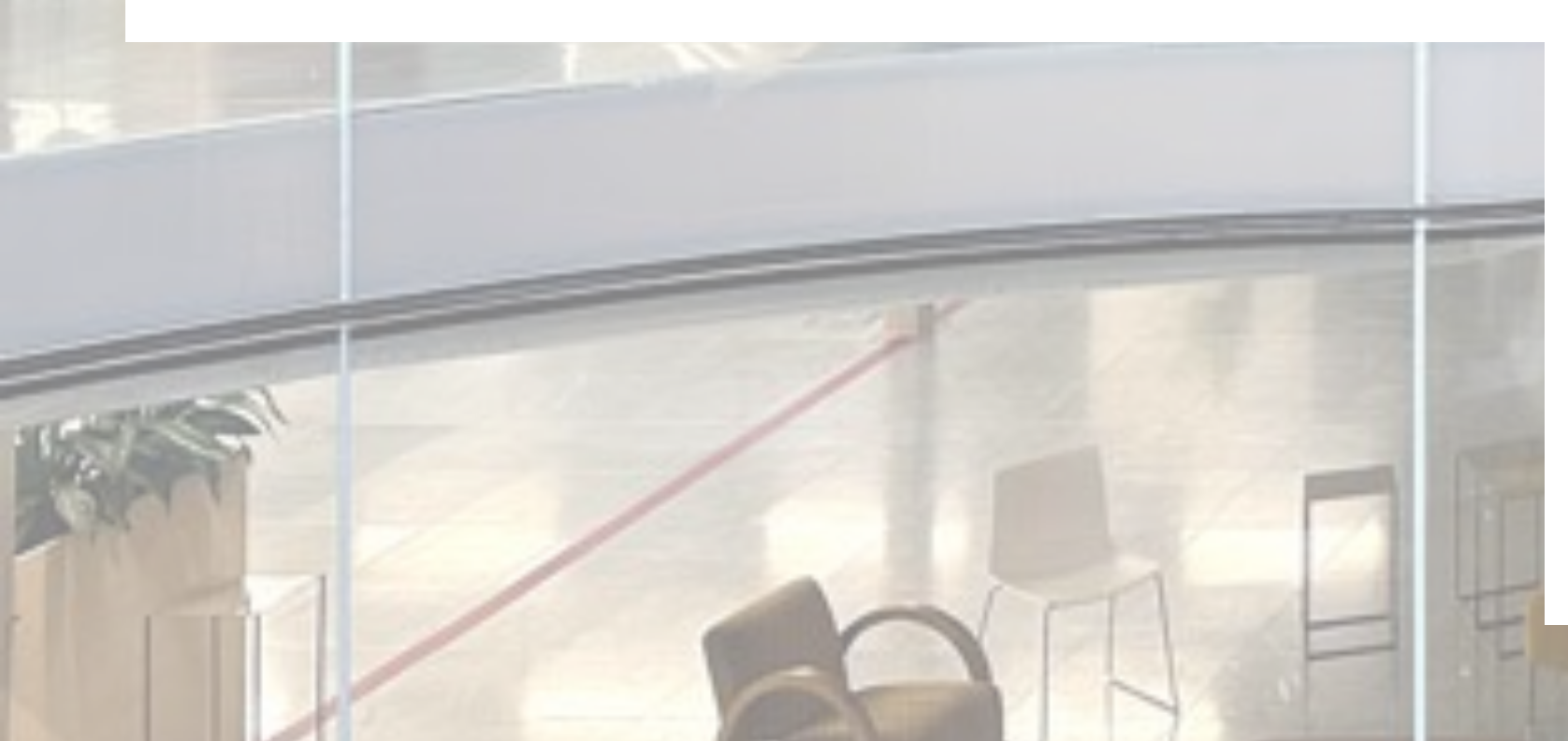

#### Pago

Todas las transacciones son seguras y están encriptadas.

| $\bigcirc$ | Tarjeta de crédito                                                   | VISA    | AMEX +1 |
|------------|----------------------------------------------------------------------|---------|---------|
| $\bigcirc$ | Klarna - Paga a plazos sin intereses                                 |         | Klarna. |
| $\bigcirc$ | Aplazame                                                             |         | VISA    |
| $\bigcirc$ | Pagar con Bizum                                                      |         | 🗶 bizum |
| $\bigcirc$ | Cetelem                                                              |         | Ē       |
| $\bigcirc$ | Paga a tu ritmo con seQura                                           |         | seQura  |
| 0          | Pago contra entrega                                                  |         |         |
| ✓ A        | cepto los <u>Términos y Condiciones</u> y la <u>Política de Priv</u> | acidad. |         |

#### Dirección de facturación

País / Región España Nombre Alejandro Empresa (opcional) Rossellimac Dirección Calle Alhóndiga 11 Casa, apartamento, etc. (opcional) Ciudad Código postal 18001 Granada Teléfono (opcional) 659 12 29 27

|                   |                               | ~ |
|-------------------|-------------------------------|---|
| Apellidos<br>Ales |                               |   |
|                   |                               |   |
|                   |                               | ٩ |
|                   |                               |   |
|                   | Provincia / Estado<br>Granada | ~ |
|                   | • ?                           | × |
|                   |                               |   |

Ahora hay que elegir el tipo de Entrega y de Pago: Envío a domicilio o Recogida en Tienda, y distintas formas de pago en función del envío

En el caso de elegir Recogida en Tienda: Elegimos la tienda preferida y permite elegir, ademas de las anteriores, "pago contra entrega" en la propia tienda

Finalizar el pedido

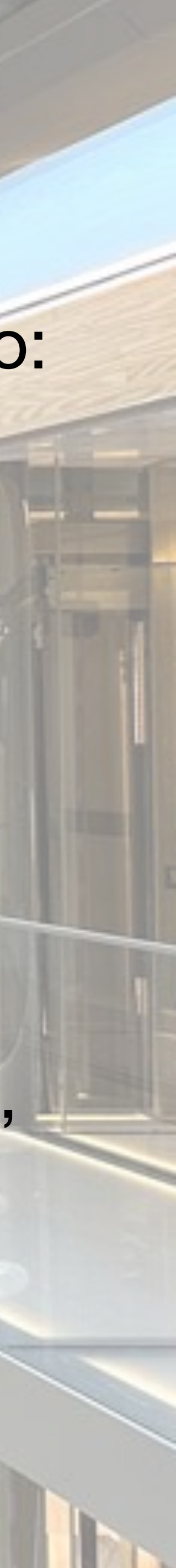

#### **Rossellimac**

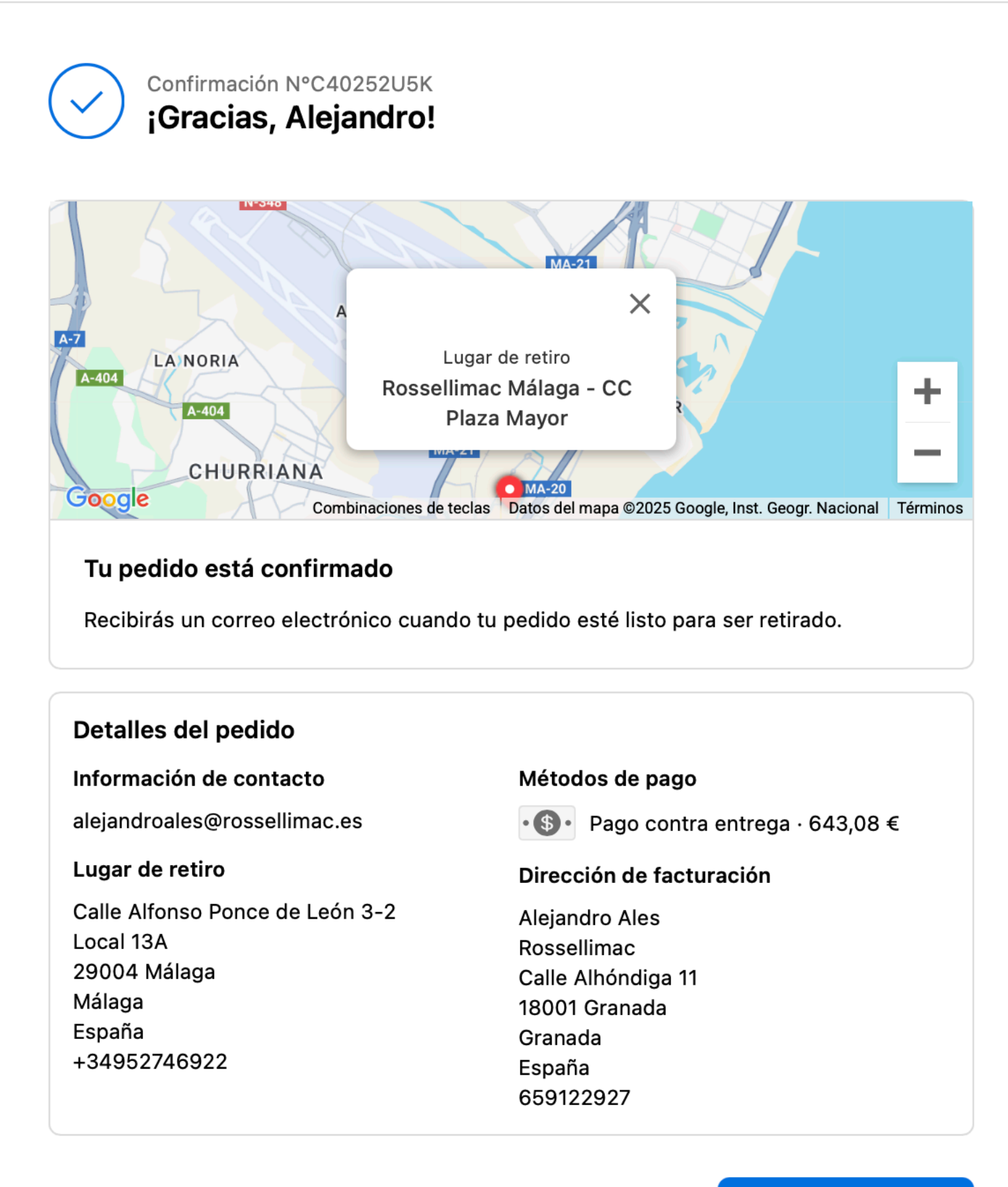

¿Necesitas ayuda? Ponte en contacto con nosotros

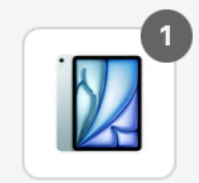

iPad Air de 11 pulgadas Wi-Fi 128 GB - Azul 

Subtotal

Recogida en tienda ②

#### Total

Ø AHORRO TOTAL 55,92 €

Seguir comprando

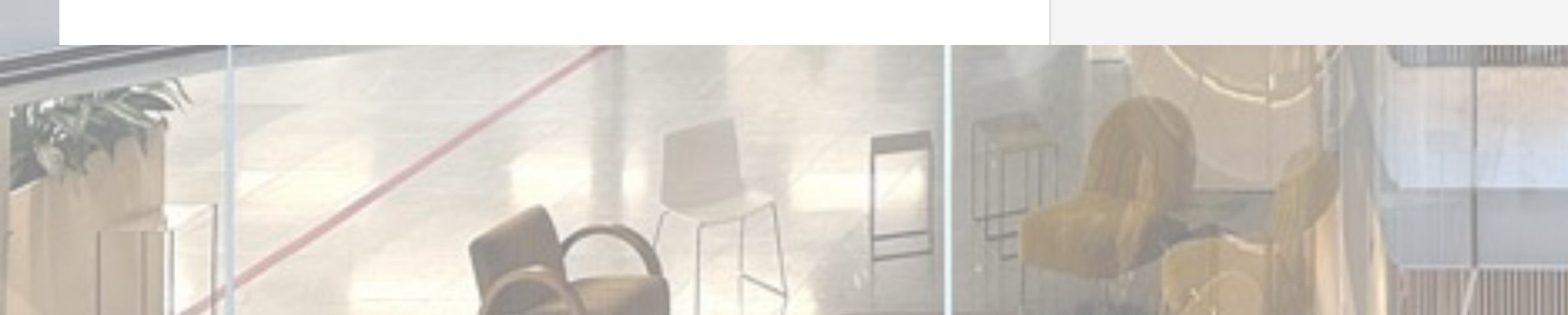

699,00 € 643,08 €

643,08 € GRATIS

EUR 643,08 €

Una vez elegido tipo de envío y de pago, pulsamos "Finalizar el pedido" y procedemos al pago o confirmación. Nos dará un mensaje y un código de confirmación

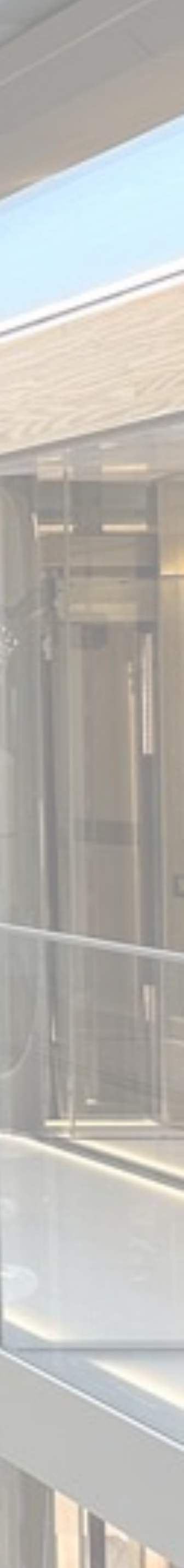

## Rossellimac

PEDIDO #29392

#### ¡Muchas Gracias por hacer tu pedido en Rossellimac!

Hola SERGIO, Te llamaremos o recibirás un email cuando tu compra esté lista para su recogida.

Usualmente entregamos productos en "stock", en cualquier lugar de la península ibérica, en un plazo de 24/48 horas laborables (Lunes a Viernes) desde su procesamiento en el almacén, de aquellos que entren antes de las 4 pm. Las recogidas en tiendas de productos en stock suelen estar listas en una hora (siempre en su horario de atención al público)

Si ha aplicado a descuento educativo, o de colectivo a través de un cupón, deberá enviar por email la documentación acreditativa para que el pedido se procese; y si es recogida en tienda deberá presentar ese documento para que le entreguen su producto con el descuento aplicado.

Si ha comprado o reservado un producto de nuevo lanzamiento, la fecha de envio o recogida siempre será posterior a su lanzamiento y si bien intentaremos atender puntualmente la demanda con el stock real existente. Se le tendrá en cuenta el orden de su reserva o pedido frente a otros pedidos o reservas o compras realizados con posterioridad

Los productos de configuración a medida, fuera del estándar, o sin stock pero a la venta, tienen fecha de entrega estimada, basada en la media de entrega de esos productos. Pudiendo ser esos plazos inferiores o superiores. No queda por tanto garantizada la fecha indicada en la web o comunicada por nuestros equipos humanos.

Consulte nuestros términos y condiciones y política de envios

**Revisar Pedido** 

or Visitar Tienda

#### Resumen del Pedido

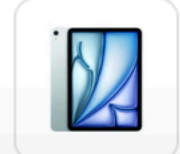

 iPad Air de 11 pulgadas Wi-Fi 128 GB - Azul (M3) × 1
 699,00€

 ◇ R-RFEC-IPADAIRPODSTVPENCIL4 (-27,96€)
 671,04€

A la vez, por email a la dirección de correo indicada, nos llegará una confirmación con nuestro número de Pedido, y las instrucciones para facilitar la documentación por email contestando a este mail, o directamente a "<u>online@rossellimac.es</u>", indicando el número de pedido.

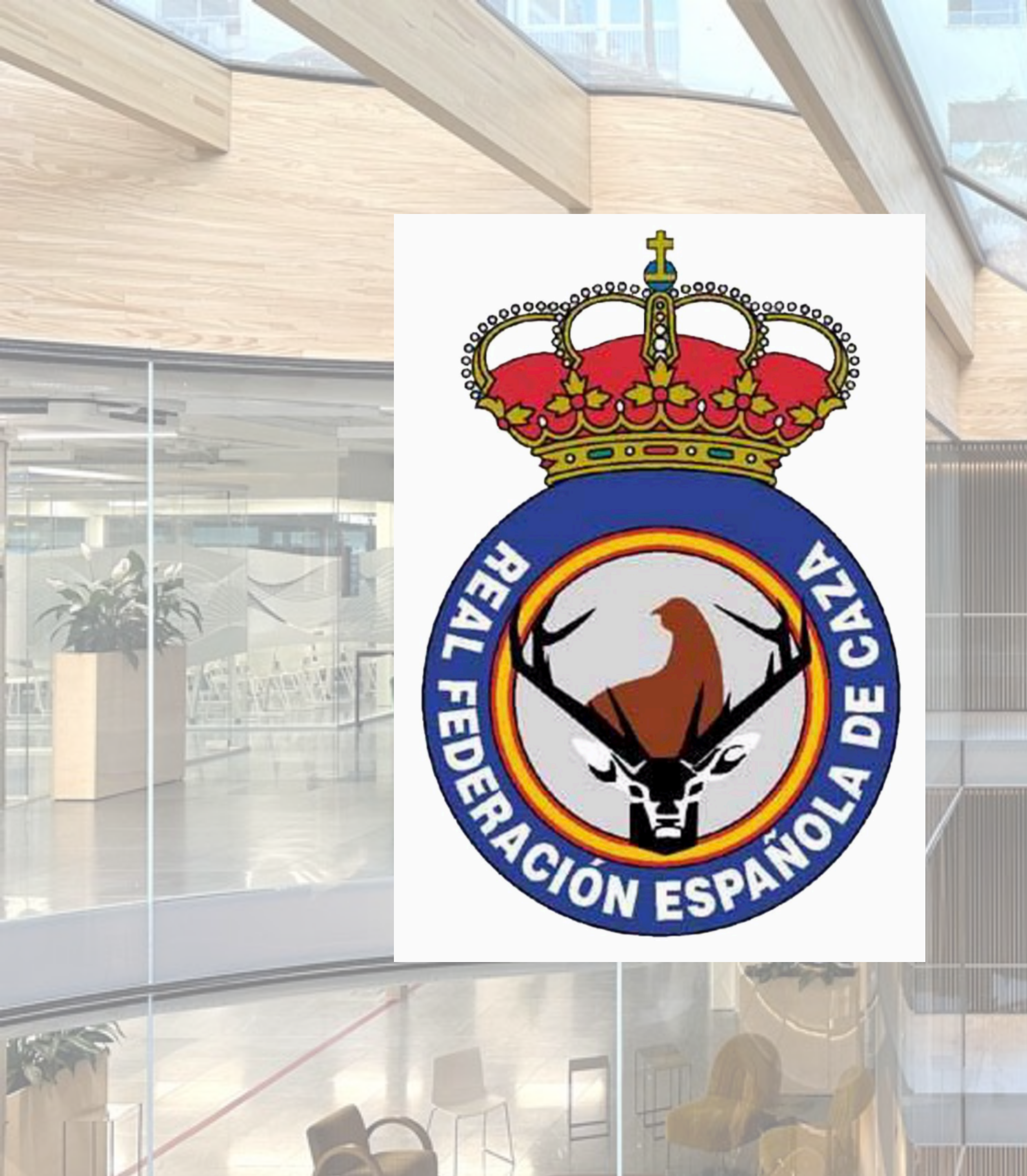

Esta documentación, será el Carnet de Federado o licencia en vigor para el año en curso o el siguiente.

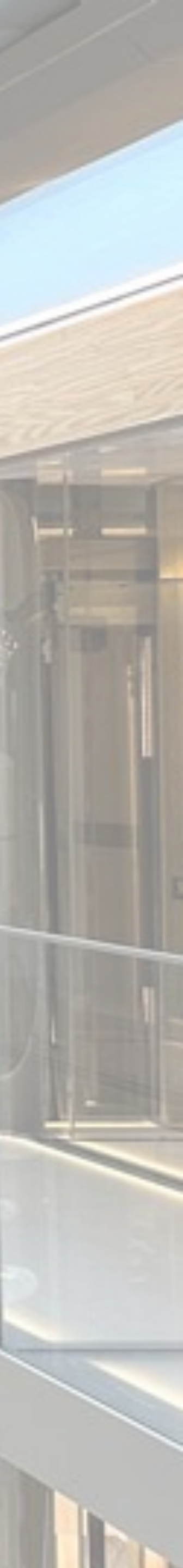

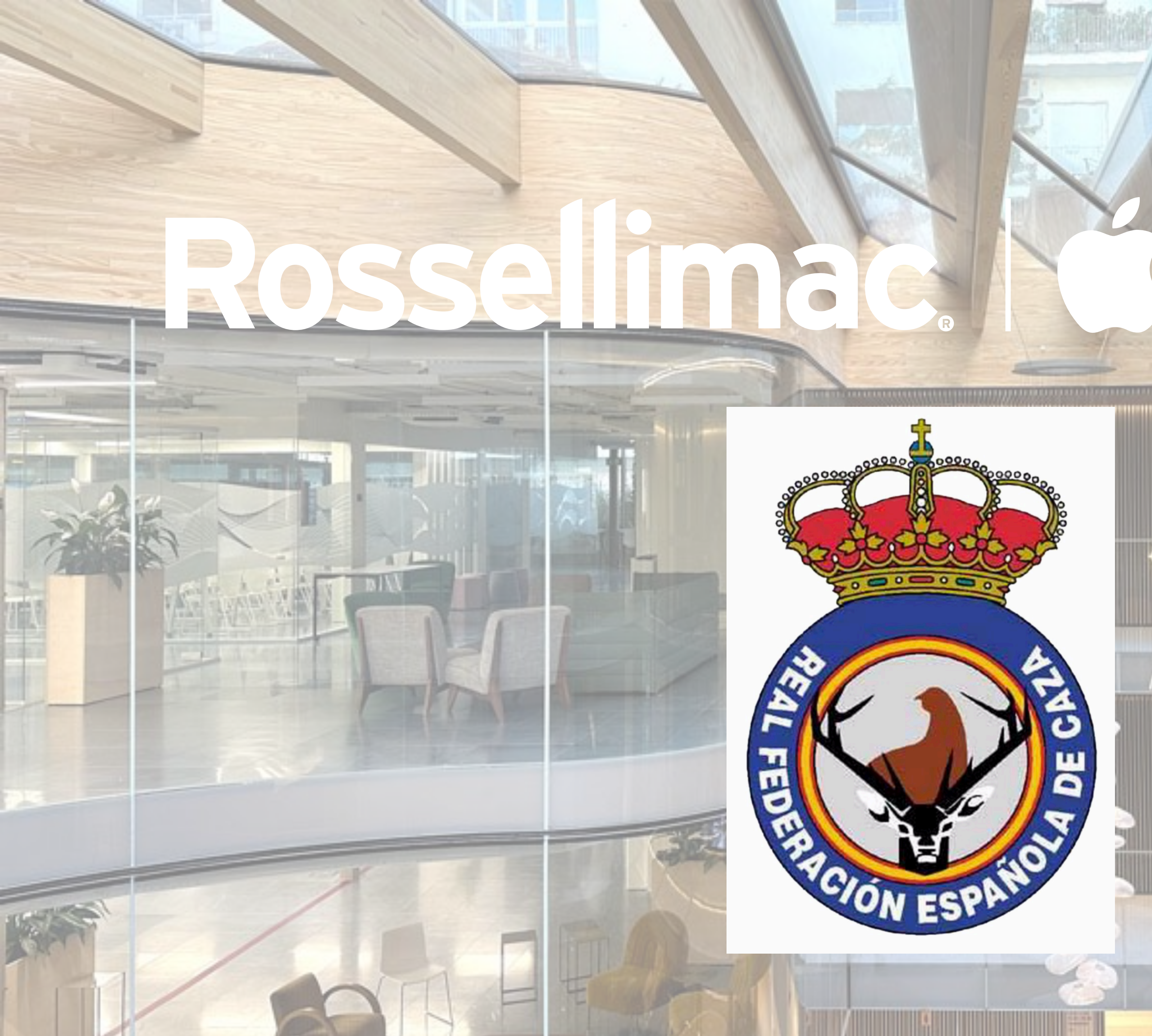

# Authorised Education Specialist

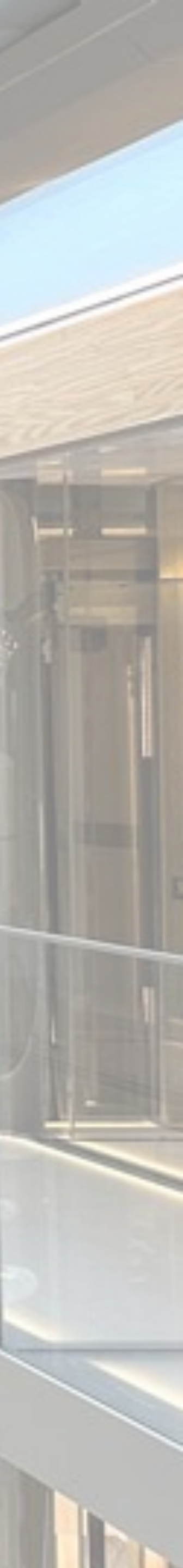